sonoma count

Saludos y Bienvenidos a la serie de Tutoriales para el éxito de los estudiantes.

Hoy vamos a acceder a **Learning Express** utilizando tu cuenta **Student OneCard**.

Si tu escuela aún no está participando en el programa **Student OneCard**, puedes acceder a estos recursos con una **Tarjeta de la Biblioteca** y tu **PIN**.

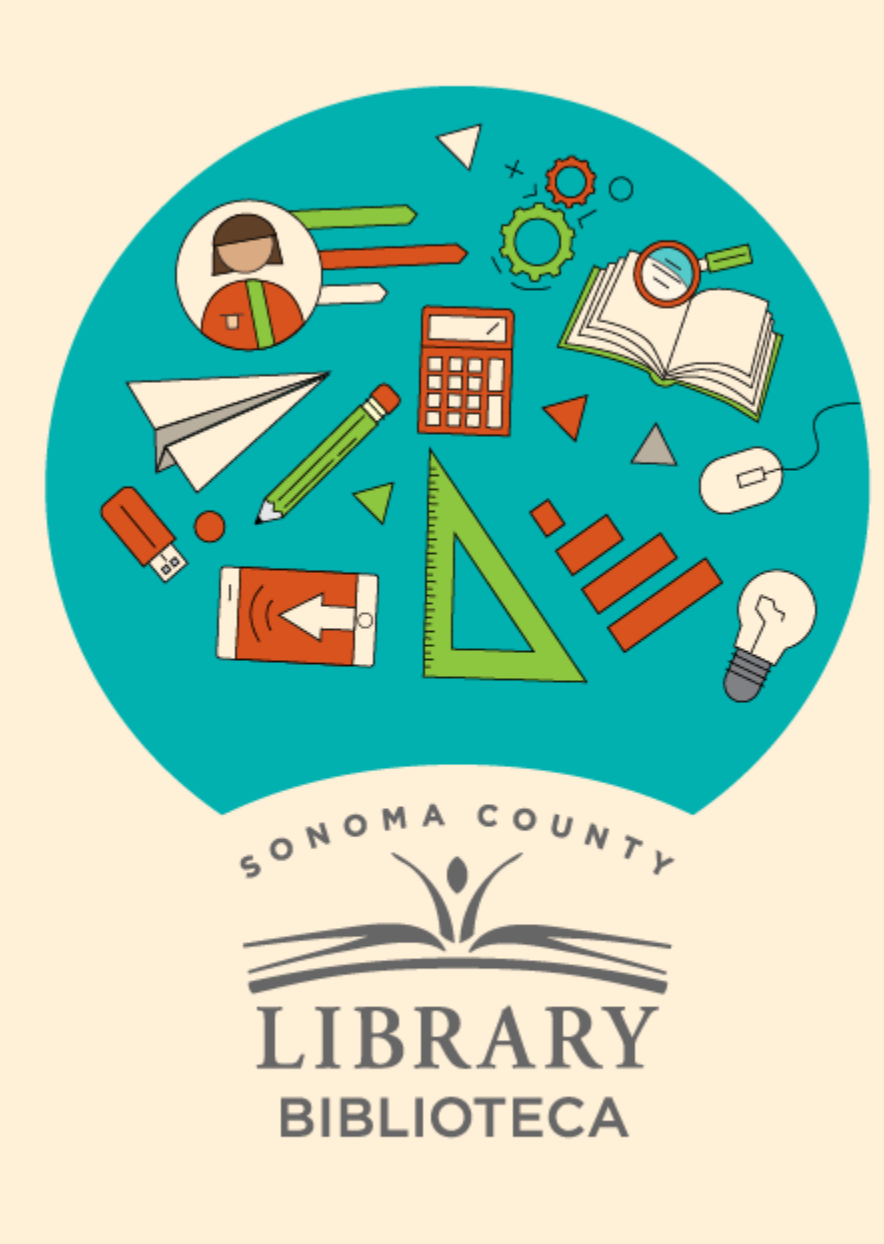

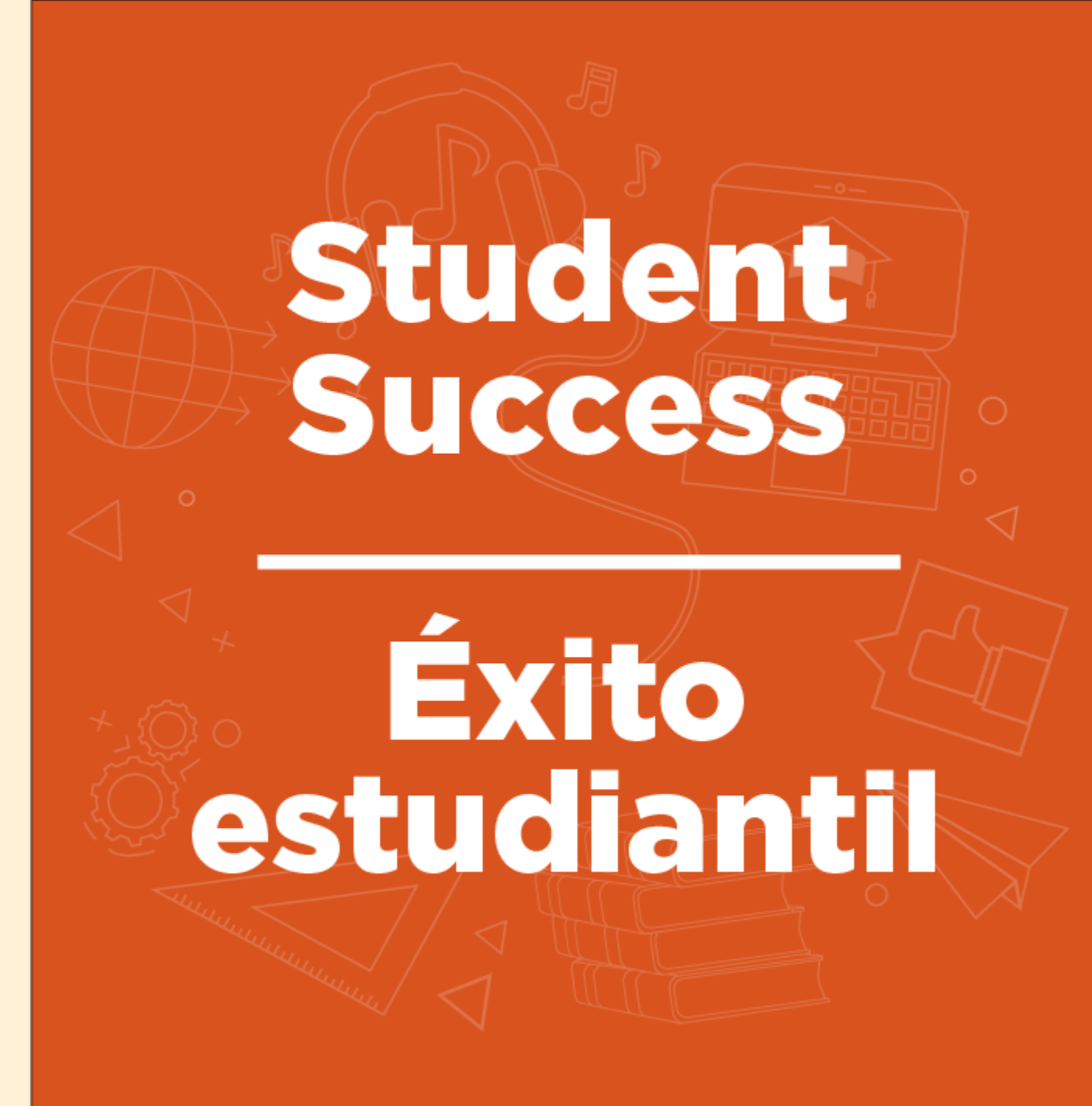

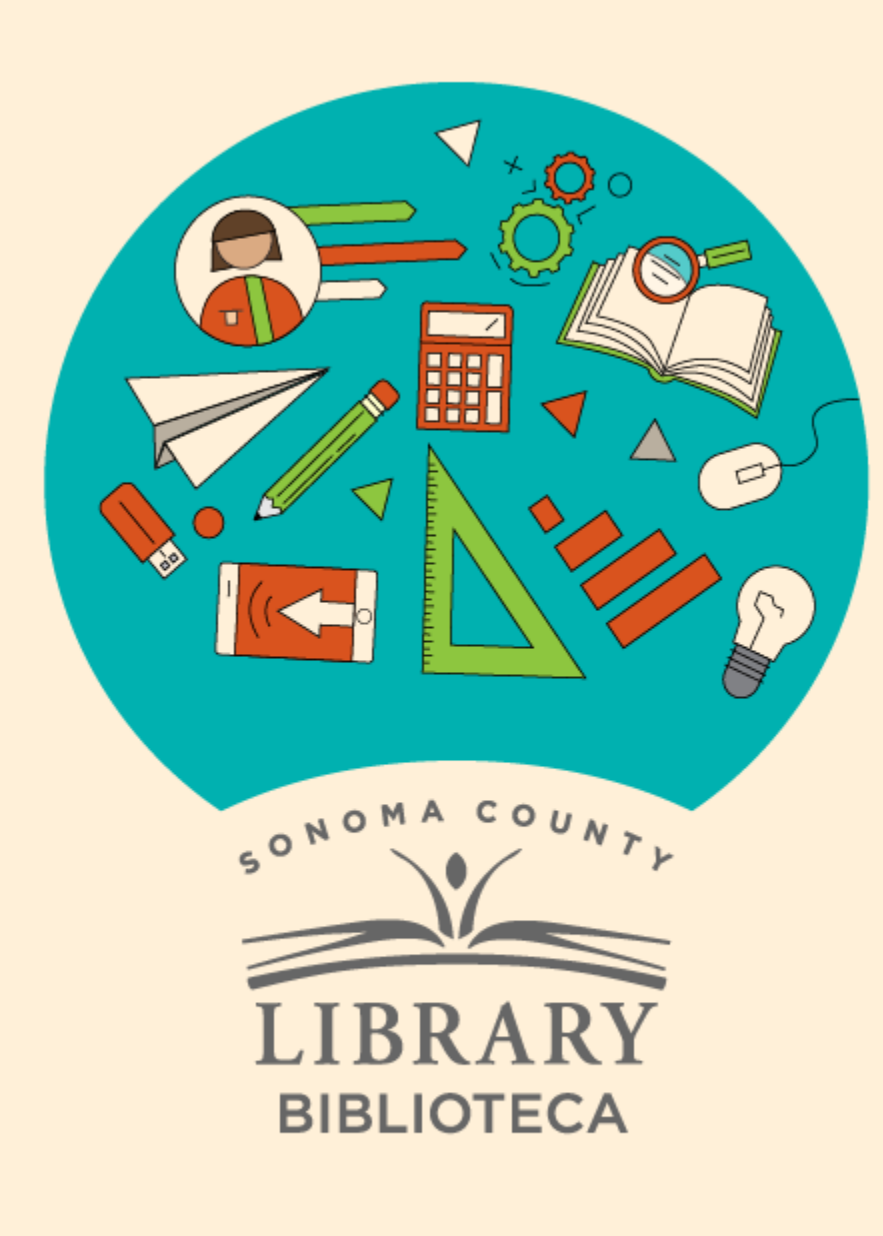

# Cómo investigar becas con Learning Express

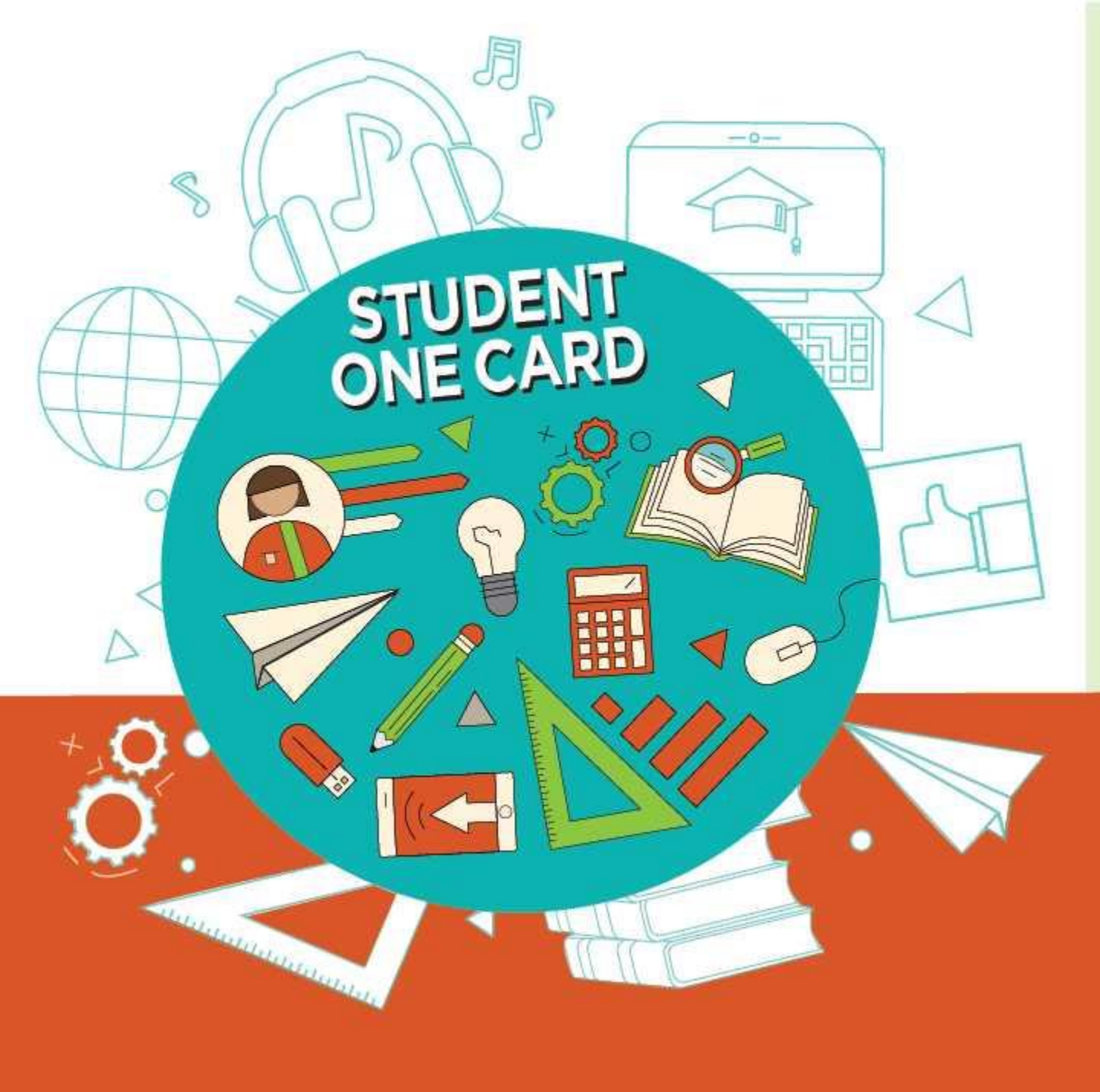

Get free access to library resources with your **Student OneCard** 

Obtenga acceso gratuito a los recursos de la biblioteca con tu **Student OneCard** 

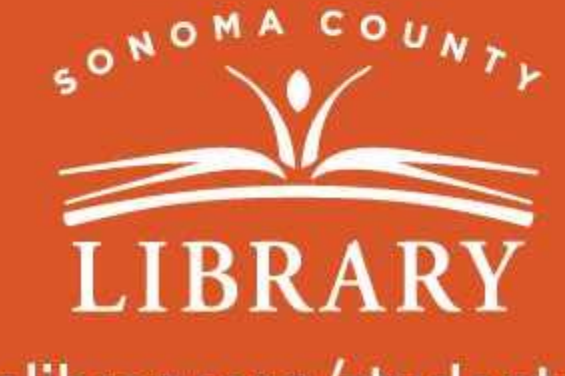

sonomalibrary.org/studentonecard

# Ten tu tarjeta de Student OneCard preparada

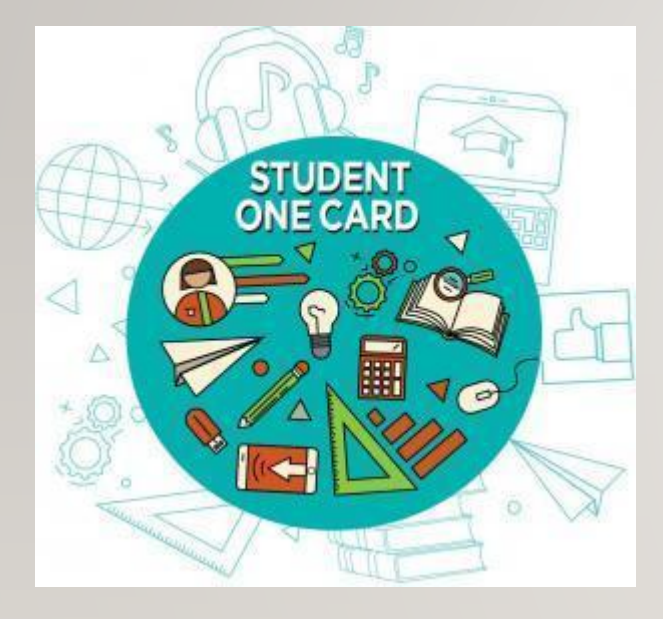

Necesitarás saber las iniciales de tu distrito escolar y el número de identificación de estudiante que te ha dado la escuela.

**Ejemplos de números de cuenta:** SRCS123456 o RVUSD123456

Ejemplo de PIN: (Año de nacimiento) 2006 o 2012

Llama a cualquier ubicación de la **Biblioteca del Condado de Sonoma** para obtener ayuda para encontrar tu número de **Student OneCard**.

Consulta https://sonomalibrary.org/onecard-para-estudiantes para obtener más información sobre tu tarjeta de Student OneCard.

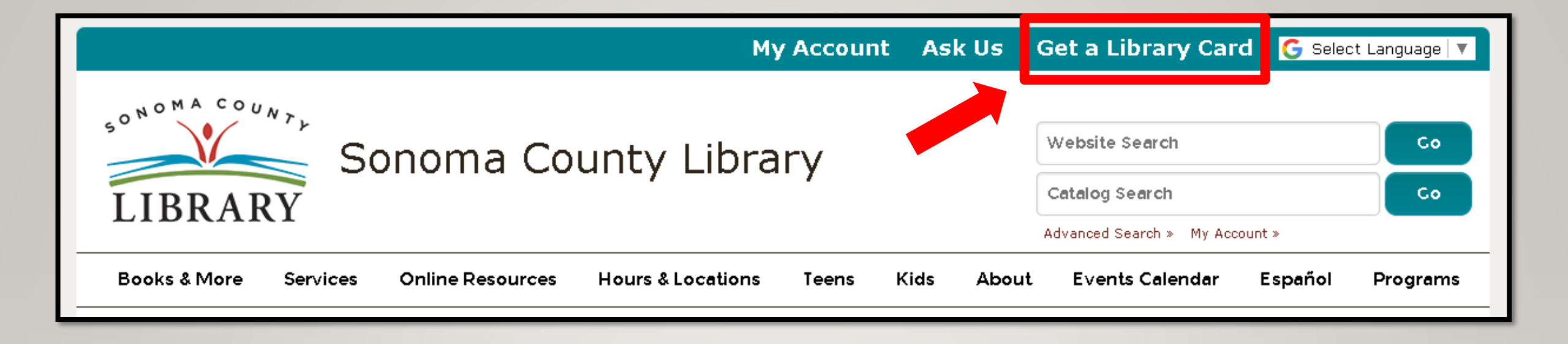

Si no tienes un **Student OneCard**, necesitarás una cuenta de la Biblioteca del Condado de Sonoma. Si aún no tienes una, regístrate para obtener una tarjeta electrónica en **sonomalibrary.org** 

Haz clic en Get a Library Card que significa Obtenga una tarjeta de biblioteca.

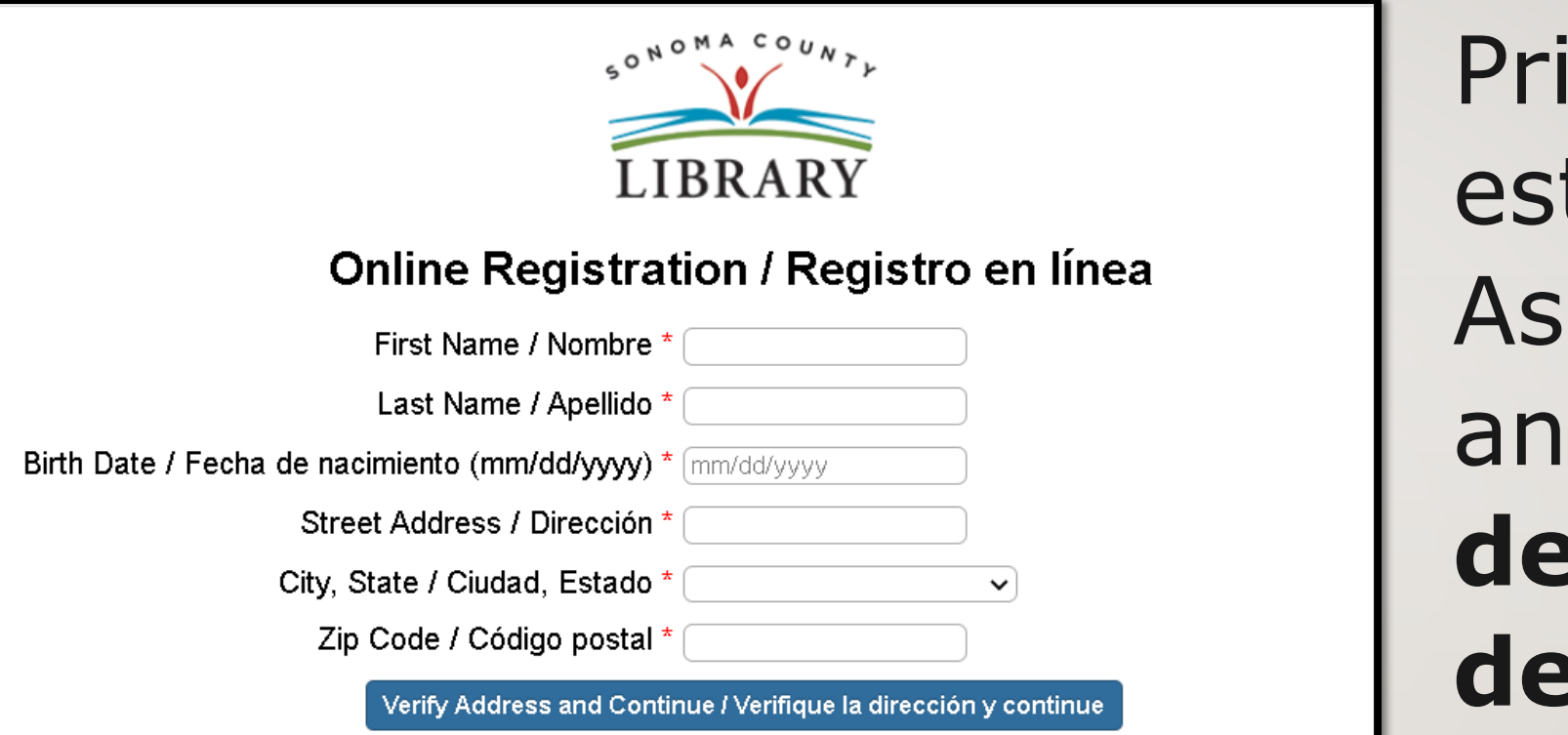

Primero, rellena este formulario. Asegúrate de anotar tu número de cuenta y el pin de cuatro dígitos.

### Y, cuando termines...

| Sonoma County Library                                          | oma County Library                         |  |
|----------------------------------------------------------------|--------------------------------------------|--|
| LIBRARY                                                        | Catalog Search Co                          |  |
|                                                                | Advanced Search » My Account »             |  |
| Books & More Programs/Virtual Events Services Online Resources | Hours & Locations Teens Kids About Español |  |

### Accede a Learning Express las 24 horas del día a través de la pestaña de Online Resources que significa recursos en línea

Visita **sonomalibrary.org**, tu Biblioteca del Condado de Sonoma en línea las 24 horas del día.

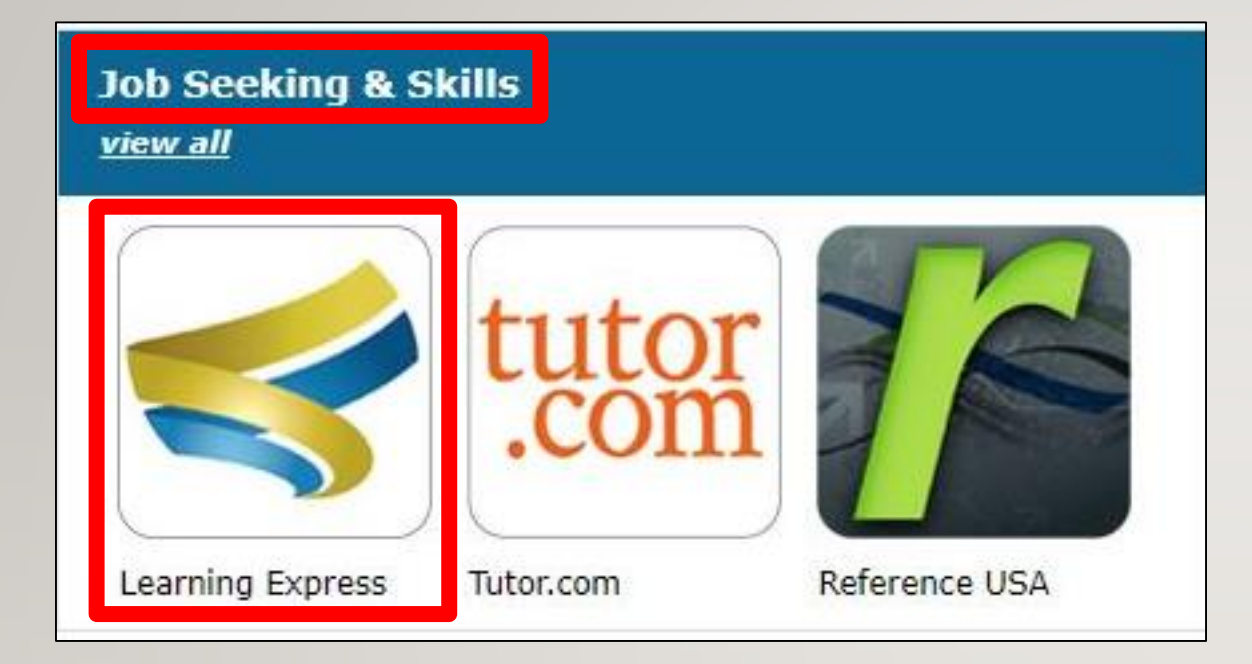

Haz clic en el icono de **Learning** Express en la sección Job Seeking & Skills que significa búsqueda de empleo y habilidades.

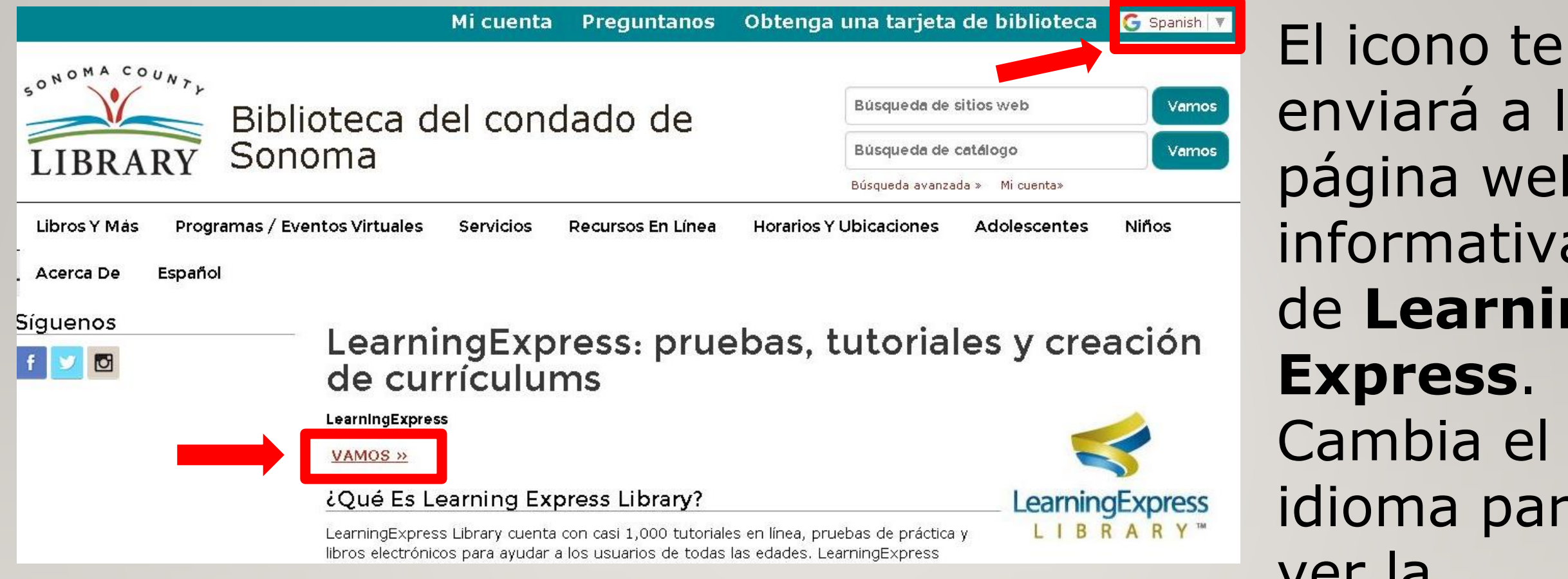

#### Haz clic en el enlace Vamos para ir a la página de inicio de Learning Express.

enviará a la página web informativa de **Learning Express**. Cambia el idioma para ver la información en español.

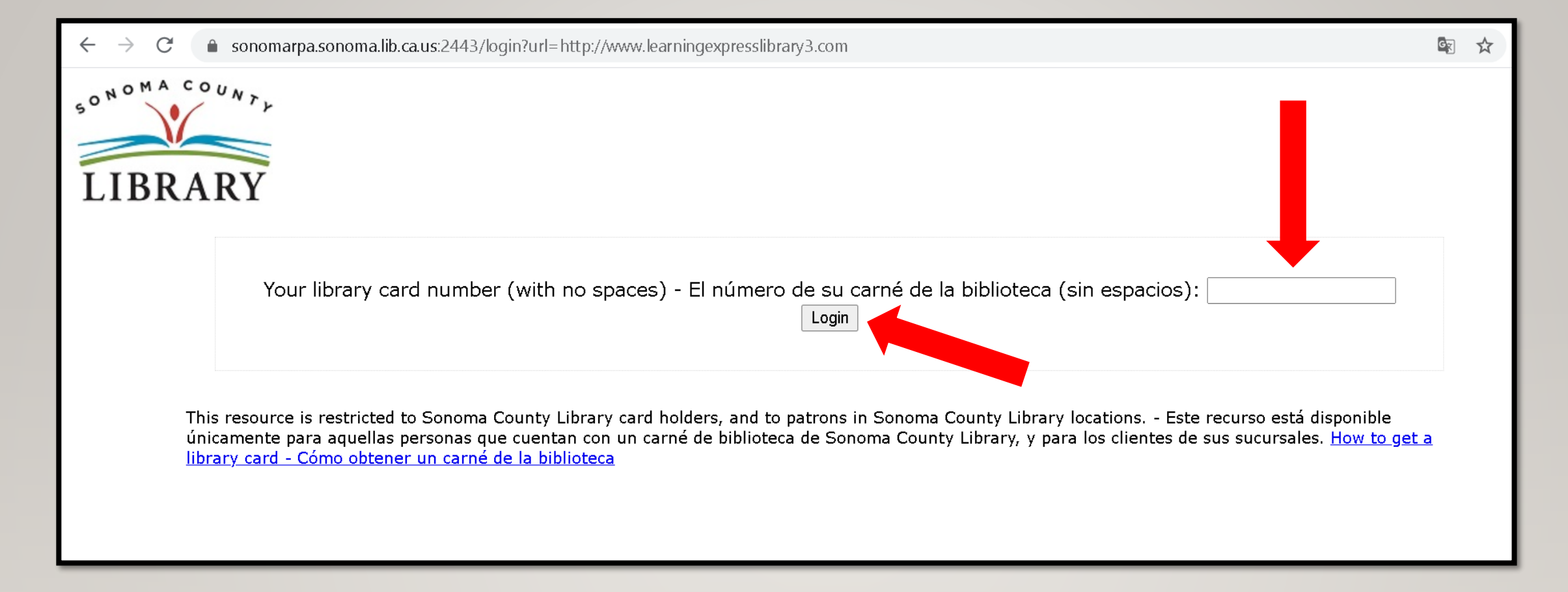

Ingresa tu número de tarjeta de biblioteca, número de Student OneCard o número de eCard con tu PIN. Haz clic en "Login" para iniciar tu sesión.

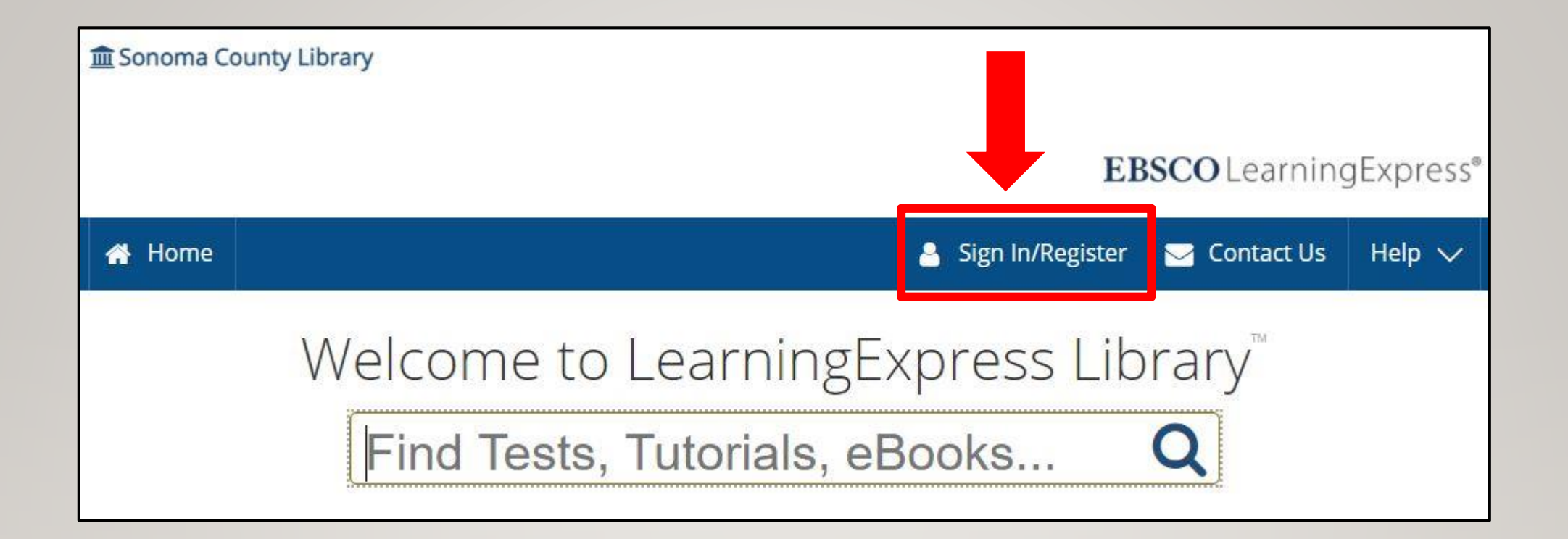

# Haz clic en **Sign In/Register** para entrar a tu cuenta de Learning Express.

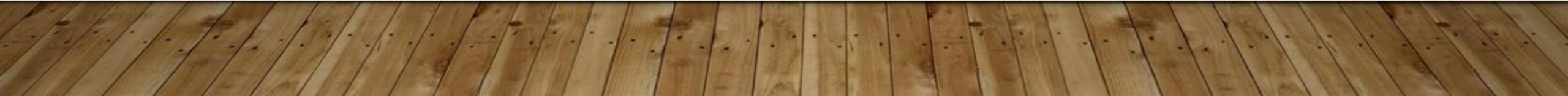

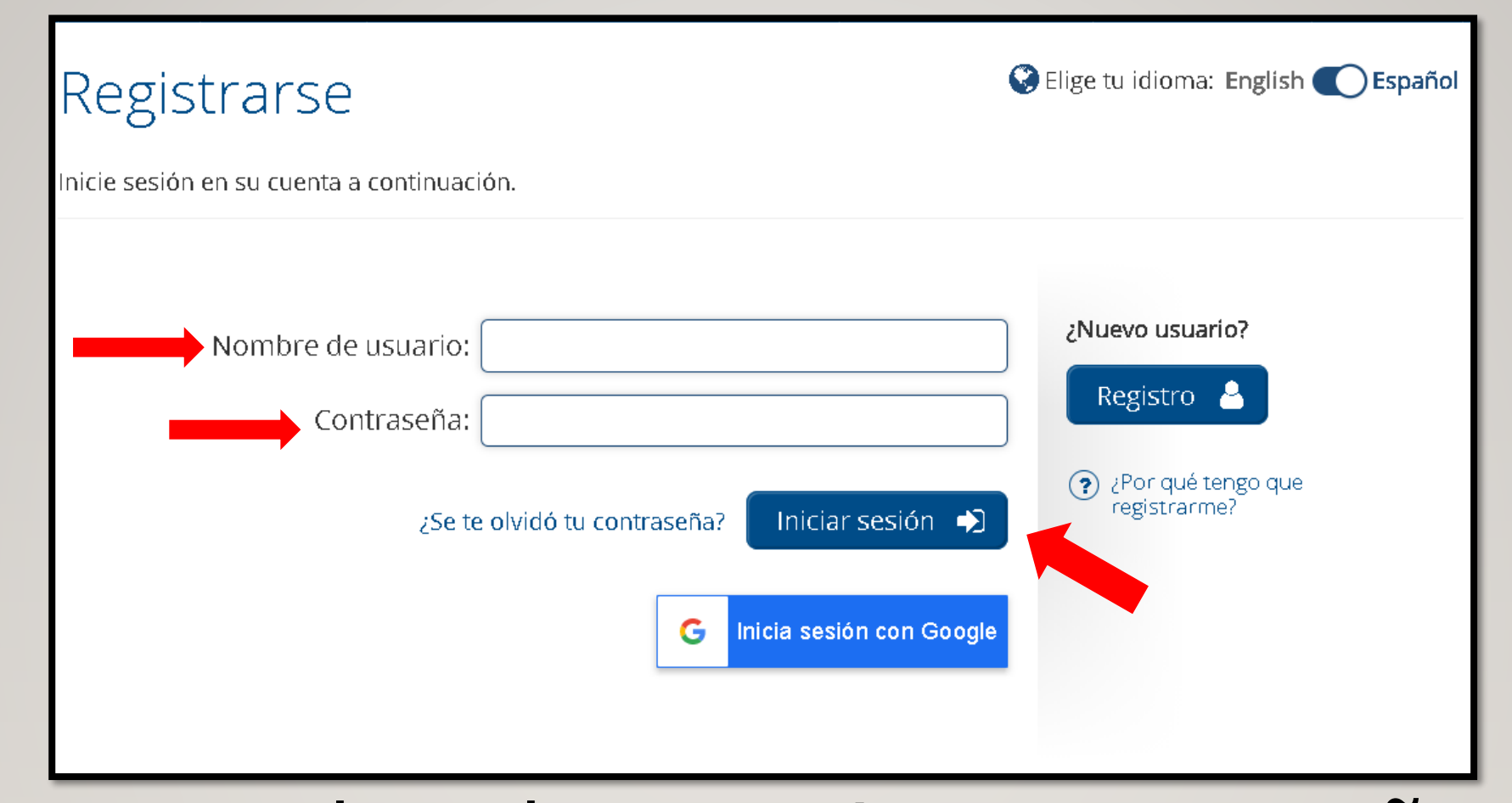

Ingresa tu nombre de usuario y contraseña. Tu nombre de usuario es el correo electrónico que usas cuando creaste la cuenta. Haz clic en Iniciar sesión.

| 🟛 Sonoma Co                                                                                  | ounty Library                   |   |       |                            |  |
|----------------------------------------------------------------------------------------------|---------------------------------|---|-------|----------------------------|--|
| 🔺 Home                                                                                       | Centers 🗸                       |   |       |                            |  |
| My center<br>My Center<br>All of your resources are organized by type in the sections below. |                                 |   |       |                            |  |
| Tests                                                                                        | Tests Tutorials                 |   | rials |                            |  |
| 1                                                                                            | Nothing Here Yet<br>Get Started | ] |       | Nothing Here<br>Get Starte |  |

## Haz clic en **Home** para navegar a la página con diferentes áreas de exploración.

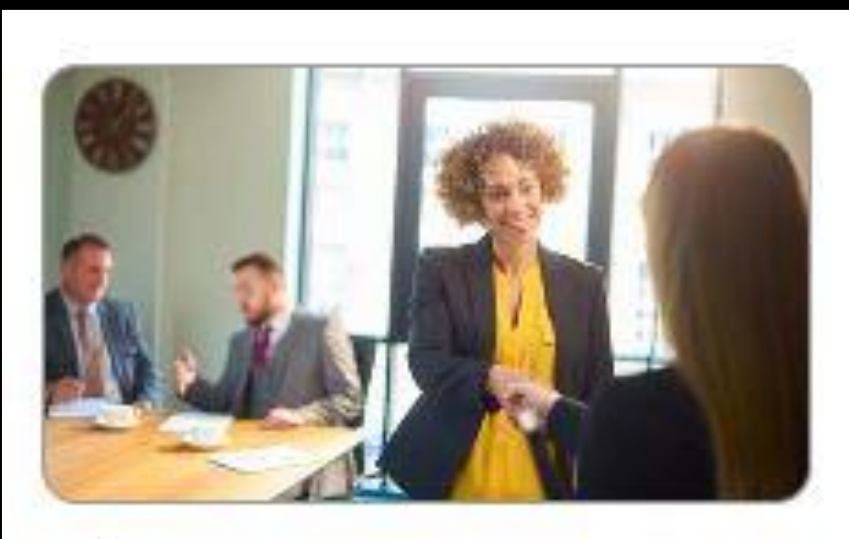

### Job & Career Accelerator

Powerful tools and guidance to achieve your career goals.

# Hoy queremos explorar Job and Career Accelerator que significa acelerador de empleo y carrera.

- 🗪 Build Resumes and Job Letters
- 🗪 Find a Career Match
- 🗪 Explore Occupations
- 🗪 Search for Jobs and Internships
- 🛰 Prepare for an Interview
- 🗪 Career eBooks Library

Discover Schools and Scholarships

Después de hacer clic en Job and Career Accelerator, elige **Discover Schools** and Scholarships, que significa descubra escuelas y becas desde el menú de opciones.

Ahora haz clic en **"Open Scholarship Finder**" para buscar becas.

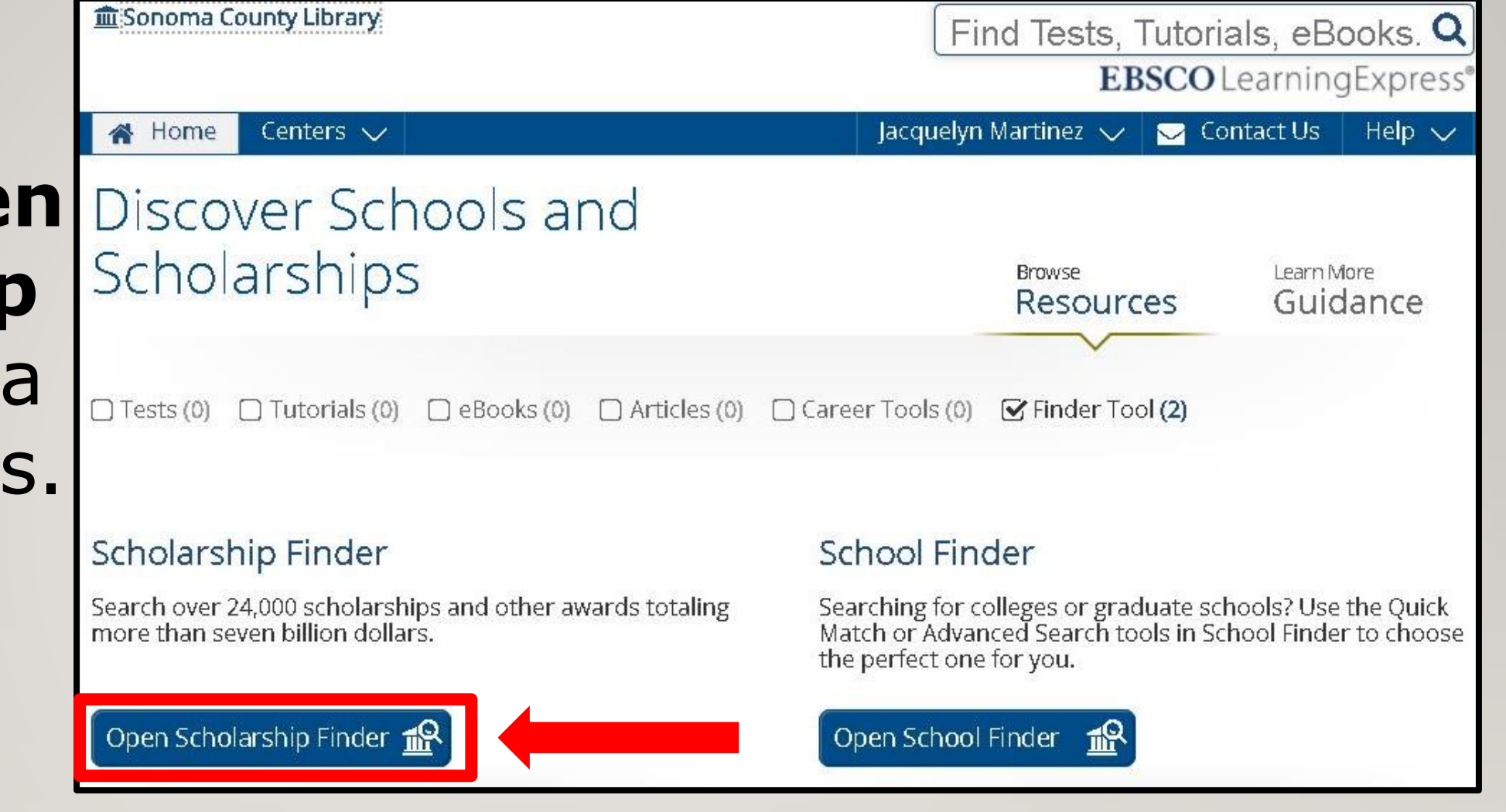

| Search Options    |                                   |
|-------------------|-----------------------------------|
| Search By Keyword | Q                                 |
|                   | And / Or                          |
| Current GPA:      | Academic Year:                    |
| 1 - 4             | -Select-                          |
| SAT Composite:    | ACT Composite:                    |
| 0 - 2400          | 0 - 36                            |
| Award Type:       |                                   |
| -Select-          |                                   |
|                   | Q Search                          |
|                   |                                   |
| Try our 🔍         | Advanced Search for more options. |

Ingresa toda la información que puedas sobre tu GPA (tu promedio general), y tus puntuaciones de pruebas para la universidad para obtener una lista de becas para las cuales tú calificas basado en tu experiencia académica.

#### Filter Your Search

Use the filters below to narrow your search. Click "Display Awards" when you're ready to view your scholarship matches.

| ersonal              | Personal                                     | be  |
|----------------------|----------------------------------------------|-----|
| ward                 | Lico the filters below to parrow your search |     |
| Academic             | Ose the litters below to harrow your search. | en  |
| Activities/Interests | Gender:                                      | fac |
| filiations           | -Select-                                     | CO  |
| thletics             |                                              | ra- |
| Ailitary             | Citizenship:                                 | 102 |
|                      | -Select-                                     | Ciu |
|                      |                                              | eta |
|                      | State/Province:                              |     |
|                      | -Select-                                     |     |

Haz clic en Advanced Search para encontrar cas basadas diferentes ctores, mo género, za, udadanía,

Haz clic en el título de la beca para más detalles sobre el premio.

| 616 Scholarships Found                                    | Click on an award to view its profile.                  |     |
|-----------------------------------------------------------|---------------------------------------------------------|-----|
|                                                           | Scholarship Search                                      |     |
|                                                           | Search By Keyword                                       | GO  |
| Download E Print Scholarship List                         | Showing Pages 1 of 31 🗲 <b>1</b> 2 3 4                  | 5 > |
| My Scholarships Matches                                   | Deadline                                                |     |
| 100 Black Men of Sonoma County Scholarship Fund Santa Ros | a , CA March 5 📳                                        | Û   |
| Academic Achievement Scholarship Lowell , MA              | November 15<br>(Early Action<br>admissions<br>deadline) | Û   |
| Academic Community Enrichment Scholarship (ACE) Mount Ve  | rnon , IA February 1 📳                                  | Ŵ   |
| Academic Council Scholarship Lowell, MA                   | November 15<br>(Early Action<br>admissions<br>deadline) | Ŵ   |
| Academic Excellence Level 2 Scholarship Morgantown , WV   | February 1 📑                                            | Ŵ   |

Desde esta página puedes guardar cualquier beca a que quizás aplicarás con la opción de Save. Las becas que guardaste estarán en tu pantalla principal después de hacer clic en Save.

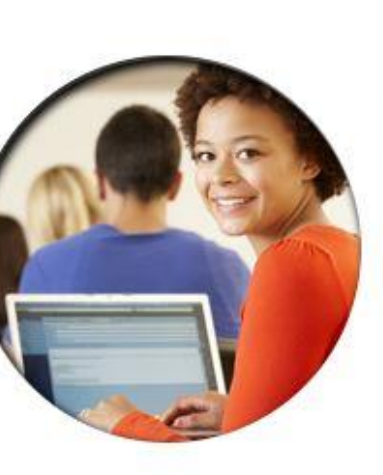

#### 😥 Filter Your Search

\Xi My Scholarship Matches

#### ACEC Scholarship

#### Sponsored by American Council of Engineering Companies California (ACEC)

Applicant must be a U.S. citizen enrolled in an engineering or land surveying ABET approved curriculum with standing as a junior, senior, fifth year, or graduate student. Applicant must be in good academic standing and have a minimum 3.2 GPA. Selection is based upon work experience, extracurricular activities, and recommendation from a professor or consulting engineer or land surveyor.

Application Deadline: Award Amount/Coverage: Awards Available: January 3 \$7,500 max , \$1,000 min

#### Contact Information:

American Council of Engineering Companies (ACEC) 1303 J Street, Suite 450 Sacramento, CA 95814 http://www.acec-ca.org/?page=ScholarshipApp staff@acec-ca.org (916) 441-7991

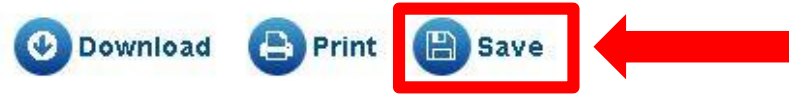

# ¡Disfruta de Learning Express!

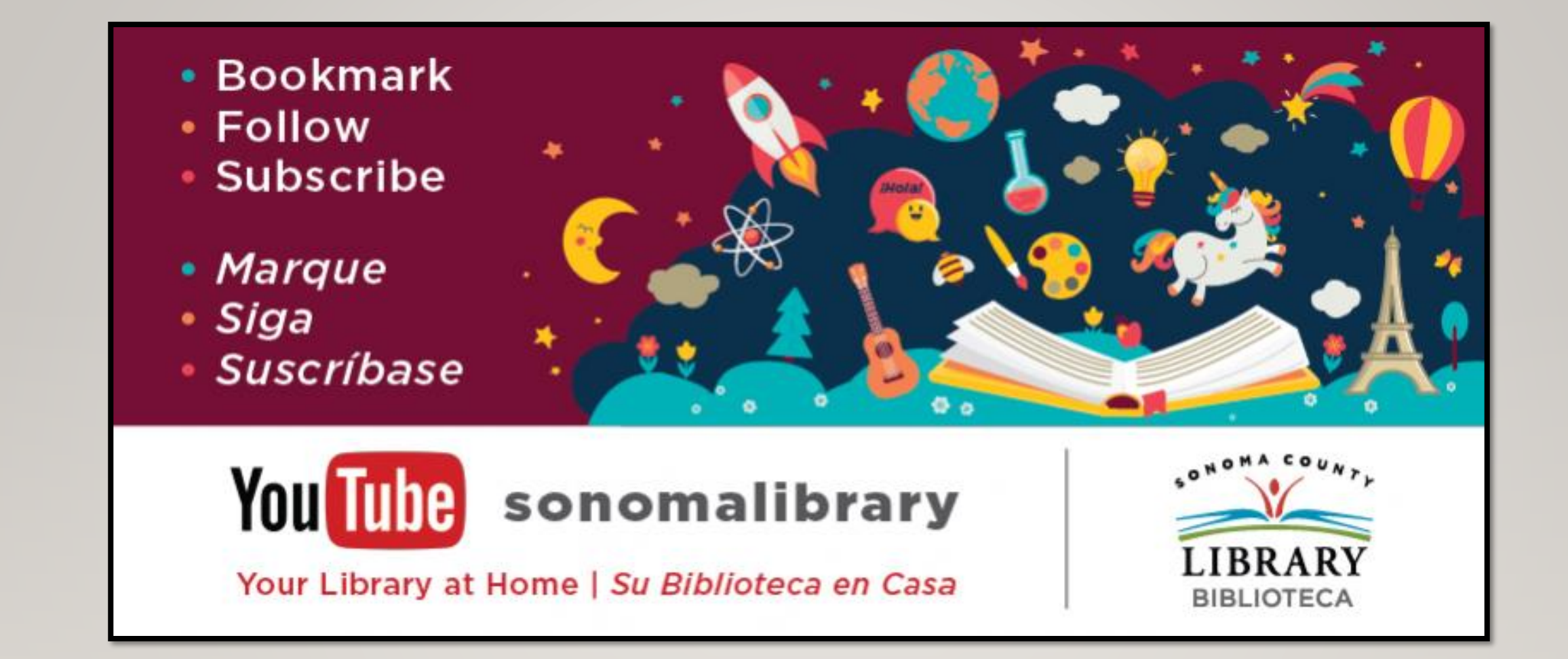

Síguenos para ver vídeos útiles o para obtener ayuda de un bibliotecario en **sonomalibrary.org** 

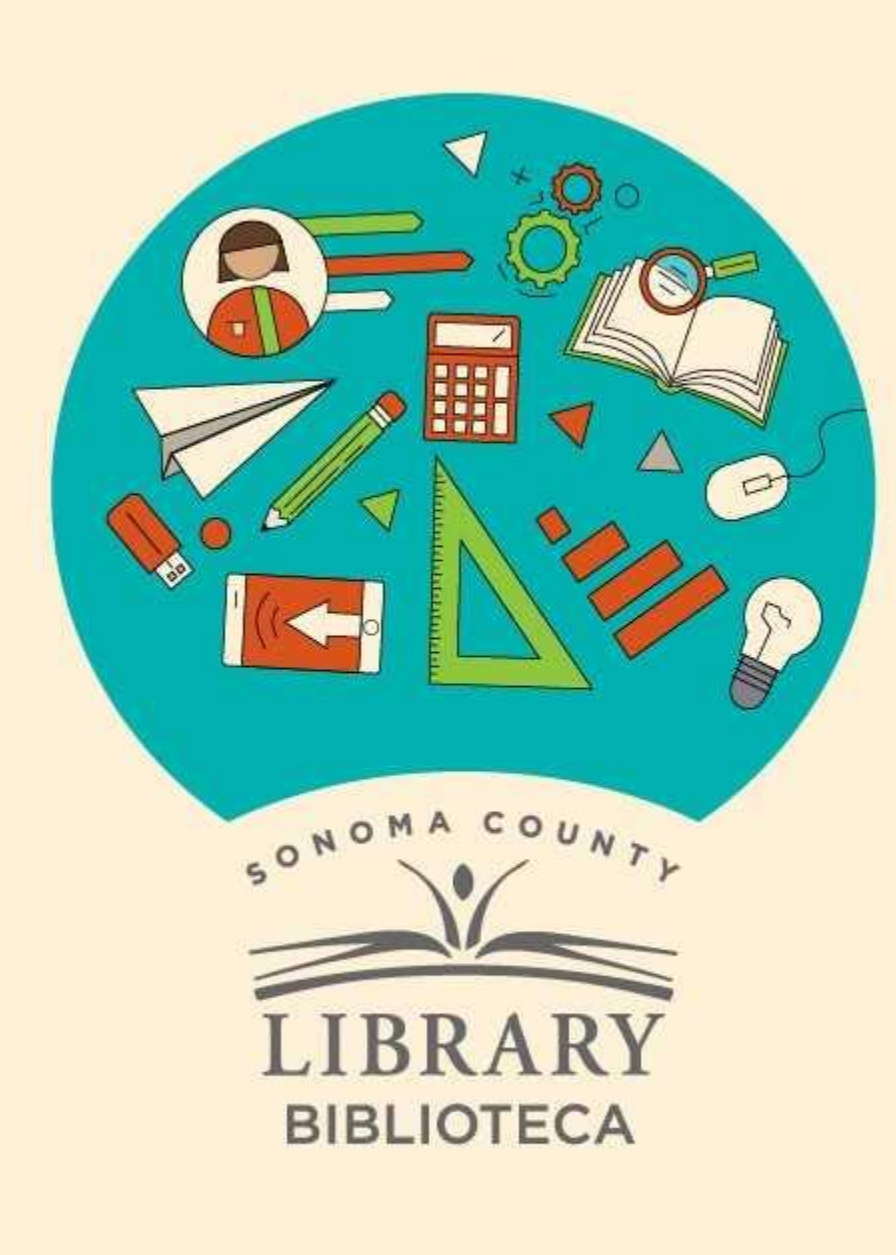

## Thank You for Watching Gracias por ver este video

For more information and to search additional resources please visit:

Para más información y para buscar recursos adicionales por favor visita:

sonomalibrary.org/kids/ supporting-student-success

Follow us & subscribe Síguenos y suscríbete

O V